# **Online Supplementary Form Registration**

Please follow the steps below to get registered for Supplementary Exams for the coming examination cycle :-

Step # 1 : Login to student portal -->

| zupes_student_portal ×                                                                                                    | the Physics                                                                                                    | and Marcard Red                                                                                                    | _                                                   |                        |                               |
|----------------------------------------------------------------------------------------------------|----------------------------------------------------------------------------------------------------|----------------------------------------------------------------------------------------------------|-----------------------------------------------------|------------------------|-------------------------------|
| > C 🗋 sapqa.delhi.upes.ac.in:8000/sap/bc/webdynpro/s                                                                                                    | ap/zupes_student_portal?s                                                                                                    | ap-client=755#                                                                                                    |                                                     |                        | ☆ 🐖 💶                         |
| Apps 🚦 OneDrive 🛴 UPCL 👴 OnEdu-Attendance 🗋 Digambar Jain At                                                                                                    | ish 📒 OneDrive 🖅 SAP Net                                                                                                    | :Weaver Portal 🛛 ASUS Account                                                                                                    | : Login 🛛 MTS India - My Acc                        | M IDFC Stock Price, Sh | » 📋 Other bookmarks           |
| UNIVERSITY OF PETROLEUM<br>& ENERGY STUDIES                                                                                                    | lishav                                                                                                    |                                                                                                    | 💥 Logoff                                            |                        |                               |
| Student personal details Docum                                                                                                    | ent Submission Status                                                                                                    | Progr                                                                                                    | am Details                                          |                        |                               |
| Name Sircar, Rishav   SAP ID 0500024891   Enrollment Number R250213045   Phone No 0135-2754703   Email ID rishavsircar@gmail.com   House no: 46-Rajendra Nagar, Street No. 9, Kaulagarh Road,   City Detradun   Postal code 248001   Country IN | Graduate Mark Sheet<br>High School Mark Sheet<br>Intermediate Mark Sheet<br>Migration Certificate<br>Transfer Certificate<br>Domicile Sheet<br>Income Proof<br>AIEEE/EAMCET/CCB letter/M | NO<br>NO<br>NO<br>NO Applicable<br>Not Applicable<br>AT NO                                                                                                    |                                                     |                        |                               |
| Lupdate student contact details                                                                                                    | Upload Documents                                                                                                    | Grade Card                                                                                                    |                                                     | _                      |                               |
| Financial Status<br>NO DATA FOUND<br>Amount paid previously(under process) in INR<br>*I want to Pay 0.00 Click to Pay<br>Payment for*                                                                                                    |                                                                                                    | Library online catal<br>Rules and Regulatio<br>Attendance Report<br>Examination Calend<br>Registration Januar<br>SRE Heip Desk<br>SRE - Requisition Fo<br>UPES - Belief book<br>Payment Receipts<br>Supplementary Exa<br>Supplementary Exa | ogue<br>ns<br>ar<br>y 2015<br>rmats<br>m Hall neket |                        | Click Supple Exam Lir         |
| 🚯 🧊 SAP Log 🦵 SAP Easy 📴 Inbox 🕕 SU                                                                                                    | PPLY                                                                                                    | 🦉 Re-Exam 🕹 🌔                                                                                                    | Microsof 👯 Re                                       | exam 💓 Docume          | e A P D (3:43 PM<br>3/30/2015 |

# Step # 2 : Window will appear to choose subjects -->

| R   | e-Exam - G            | oogle Chrome   |                                     | _      | _       | -       |                |                  |             |             |
|-----|-----------------------|----------------|-------------------------------------|--------|---------|---------|----------------|------------------|-------------|-------------|
| ) : | apga.de               | lhi.upes.ac.in | :8000/sap/bc/webdynpro/sap/zu       | pes_re | exam_on | line_re | g?sap-language | =EN&STOBJID=(    | )500024891# |             |
|     |                       |                |                                     |        |         |         | , , , , ,      |                  |             |             |
| ru  | dent Deta             |                | Duckson in Adation Marsh            |        |         |         |                |                  |             |             |
| A   | ogram or<br>cademic v | ear 2014       | Ac year 2014-15                     |        |         |         |                |                  |             |             |
|     | cademic §             | Bession 302    | SUPPLE-EXAM-JUL/AUG                 |        |         |         |                |                  |             |             |
|     | cadernie c            | 002            | Soft LE Extended to Soft So         |        |         |         |                |                  |             |             |
|     |                       |                |                                     |        |         |         |                |                  |             |             |
| 0   | lule Asse             | essments       |                                     |        |         |         |                |                  |             |             |
|     | Select                | Subject Code   | Subject Text                        | Year   | Session | Grade   | Summer School  | Directed Reading |             |             |
|     |                       | MBCE 701       | Economics & Management Decisions    | 2013   | 081     | F       |                |                  |             |             |
|     |                       | MBCG 710       | Business Comm. & Negotiation Skills | 2013   | 081     | C+      | 0              | 0                |             |             |
|     |                       | MBCH 731       | Organization Behaviour              | 2013   | 081     | C+      | 0              | 0                |             |             |
|     |                       | MBAI901        | IT Applications Aviation Sector     | 2013   | 081     | C+      | 0              | 0                |             |             |
|     |                       |                |                                     |        |         |         |                |                  |             |             |
| 1   | Submit                | 0              |                                     |        |         |         |                |                  |             |             |
| Cli | ck to Pay             |                |                                     |        |         |         |                |                  |             |             |
| ay  | ment for*             |                |                                     |        |         |         |                |                  |             |             |
|     |                       |                |                                     |        |         |         |                |                  |             |             |
|     |                       |                |                                     |        |         |         |                |                  |             |             |
|     |                       |                |                                     |        |         |         |                |                  |             |             |
|     |                       |                |                                     |        |         |         |                |                  |             |             |
|     |                       |                |                                     |        |         |         |                |                  |             |             |
|     |                       |                |                                     |        |         |         |                |                  |             |             |
|     |                       | SAP Log        | SAP Easy 💽 Inbox                    | SUP    | PLY     |         | s_st 👥 Re-     | Exam             | 🧟 🔀 Microso | of 🗰 Reexam |

### Step # 3 : Choose subjects you want to appear -->

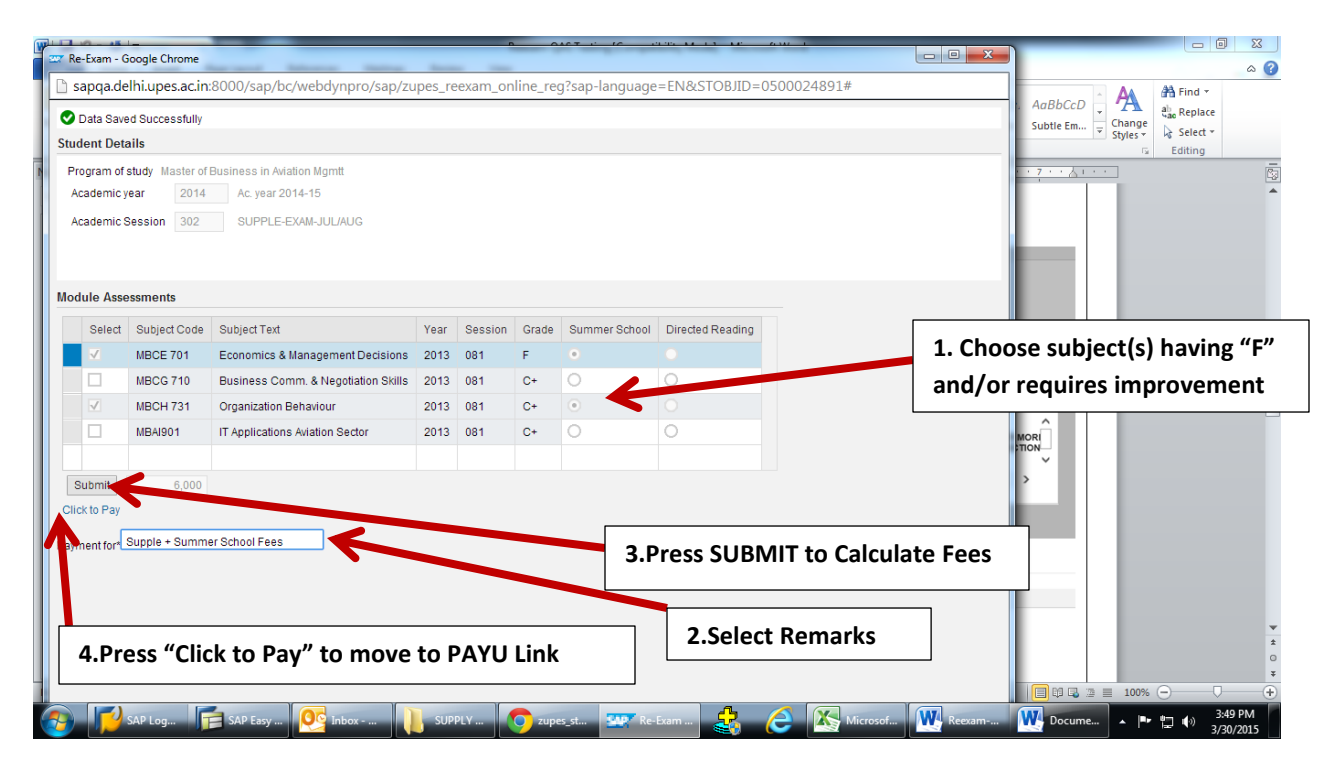

#### Step # 4 : PayU window will appear -->

| PayU - Google Chrome                                             |                                                                                                    |                                           |
|------------------------------------------------------------------|----------------------------------------------------------------------------------------------------|-------------------------------------------|
| https://test.payu.in/_payment_options?mil                        | hpayid=89bdde184ce3b7570dd4767963653be2559719a497fc470db6fbd7el                                                          | 0622f601c                                 |
| Payu                                                             | a                                                                                                    |                                           |
| Amount: Rs. 3000.00                                              | Transaction ID: 050003999600003                                                                                          |                                           |
| Choose a payment me                                              | athod                                                                                                    |                                           |
| Credit Card                                                      |                                                                                                    | Fill in CARD Details                      |
| Debit Card                                                       | Card Type VISA Moreced Corress During a                                                                                  | ă l                                       |
| Net Banking                                                      | Card Number                                                                                                    | 2 II                                      |
| EMI                                                              | Name on Card                                                                                                    |                                           |
| Cash Card                                                        | CVV Number What is CVV number?                                                                                           |                                           |
| Rewards                                                          | Expiry Date Month Year •                                                                                                 |                                           |
| 2.5% PayUmoney                                                   | Note: In the next step you will be redirected to your bank's website to verify yourself.                                 | Press Pay Now                             |
| COD                                                              | Pay Now Concillent here to go back                                                                                       |                                           |
| Note: Making Paymen<br>connection based on<br>MasterC<br>SecureC | t on PayU is 100% safe. Your transaction is processed through a secure https internet<br>secure socket layer technology. |                                           |
| 🗿 🗾 SAP Log 🥞 SAP Eas 👰 Inb                                      | 0x 🚔 🧿 zupes_st 🐖 Re-Exam 🕒 PayU - G 🚑 🥭                                                                                 | Microso 🗰 Reexam 🙀 SOP-On 🔺 🖿 🗊 🚸 3:59 PM |

<u>Step # 5 :</u> "Payment successful" window will appear on successful approval by the concerned bank -->

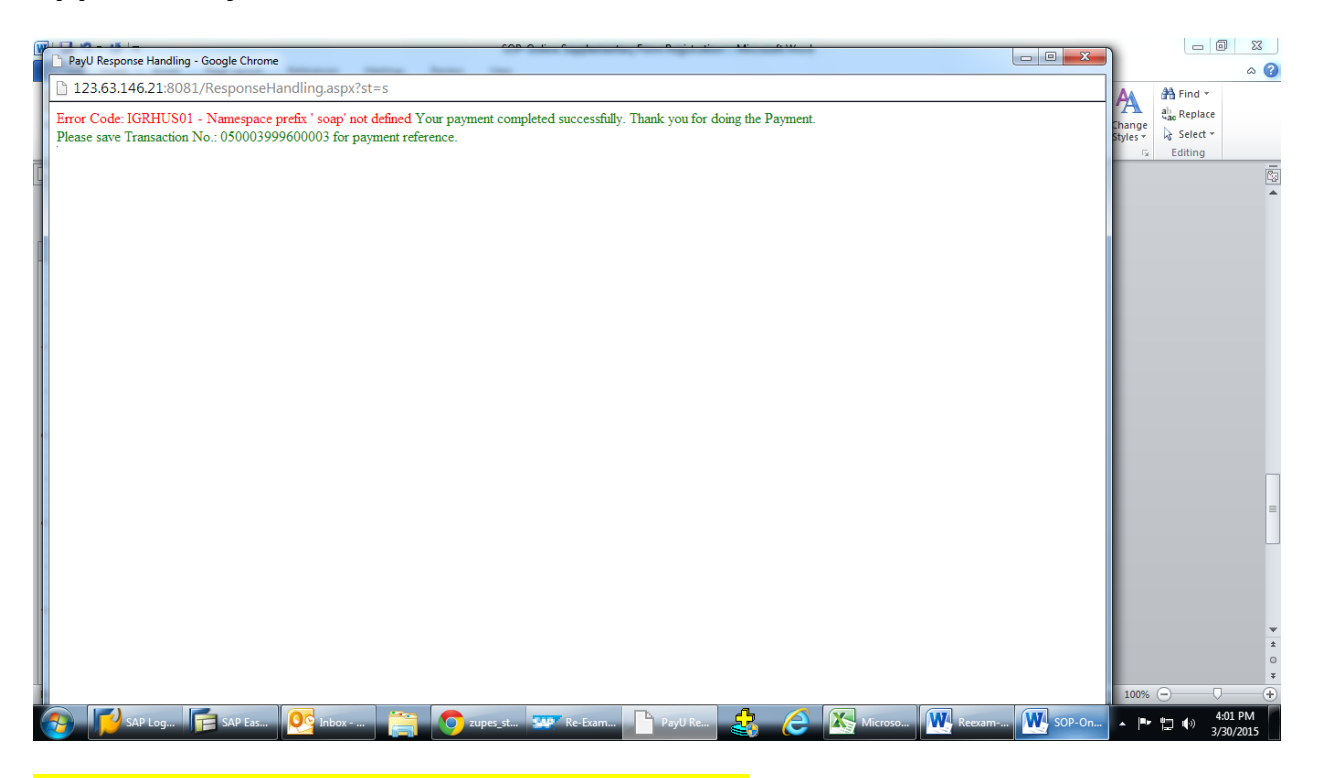

### This completes your registration process

| zupes_student_portal ×                                                                                                    | the second second | - Application - Microsoff Wood                                                                                                    |                                          |
|----------------------------------------------------------------------------------------------------|----------------------------------------------------------------------------------------------------|----------------------------------------------------------------------------------------------------|------------------------------------------|
| → C  sapqa.delhi.upes.ac.in:8000/sap/l                                                                                                    | oc/webdynpro/sap/zupes_student_portal?sap-clie                                                                                                    | ent=755#                                                                                                    | ☆ 🕷 💻                                    |
| apps 🚦 OneDrive 🗧 UPCL 😺 OnEdu-Attendance                                                                                                    | 🗋 Digambar Jain Atish 📒 OneDrive 📨 SAP NetWeaver                                                                                                    | Portal 📝 ASUS Account Login 🚺 MTS India - My Acc 🥓                                                                                                    | IDFC Stock Price, Sh » C Other bookmarks |
| UNIVERSITY OF PETROLEUM<br>& ENERGY STUDIES                                                                                                    | olcome,JUNEJA, ABHISHEK                                                                                                    | 🗙 Logoff                                                                                                    |                                          |
| udent personal details                                                                                                    | Document Submission Status                                                                                                    | Program Details                                                                                                    |                                          |
| me JUNEJA, ABHISHEK<br>PID 050003996<br>one No 9910800762<br>anlID abhishekjuneja123@gmail.com<br>use.no: M33<br>eet Sector12<br>y NOIDA<br>stal.code 201301<br>untry IN | Graduate Mark Sheet NO<br>High School Mark Sheet NO<br>Intermediate Mark Sheet NO<br>Migration Certificate NO<br>Transfer Certificate NO<br>Domicile Sheet Not Applicable<br>Income Proof Not Applicable<br>ALEEE/EAMCET/CCB letter/MAT NO                                                                                                    |                                                                                                    |                                          |
| Update student contact details                                                                                                    | <b>∎</b> Upload Documents                                                                                                    | በዋ Grade Card                                                                                                    |                                          |
| Financial Status<br>NO DATA FOUND<br>Amount paid previously(under process) in<br>*I want to Pay 0.00 Click to Pay                                                        | INR 500                                                                                                    | Library online catalogue<br>Rules and Regulations<br>Attendance Report<br>Examination Catendar<br>Registration January 2015<br>SRE Help Desk<br>SRE - Requisition Formats<br>UPES - Belef book<br>Payment Receipts | Click to get Hall Tick                   |

You will be prompted to take the print out of your Hall Ticket once link activated by SRE Department.

NOTE : In case of any query contact SRE Department.